## PANDUAN REGISTRASI

Setiap peserta yang terdaftar di Simdiklat, wajib mendaftar akun pengguna untuk mengikuti kegiatan kelas online di Web PJJ BDK Surabaya. Caranya:

- 1. Ketik alamat web PJJ BDK Surabaya https://pjj.bdksurabaya-kemenag.id/
- 2. Pilih Register

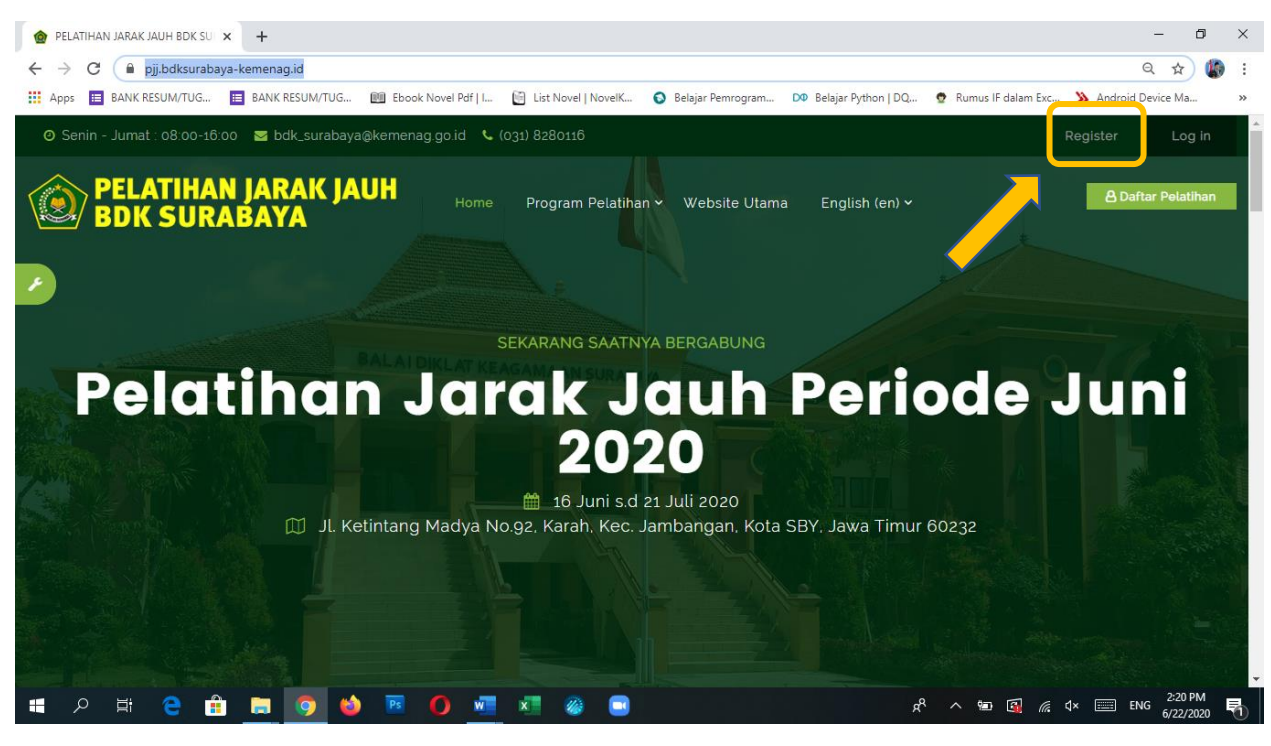

3. Petunjuk Pengisian

| O New account                         | × +                        |                                |                                 |                                       |                        |                      | - 6                         | J X       |
|---------------------------------------|----------------------------|--------------------------------|---------------------------------|---------------------------------------|------------------------|----------------------|-----------------------------|-----------|
| ← → × 🔒 pjj.bdksuraba                 | aya-kemenag.id/login/signu | ip.php                         |                                 |                                       |                        |                      | <b>0</b> • Q ☆              | () E      |
| 👖 Apps 🔳 BANK RESUM/TUG               | BANK RESUM/TUG             | Ebook Novel Pdf   I            | Eist Novel   NovelK             | S Belajar Pemrogram                   | DØ Belajar Python   DQ | 😨 Rumus IF dalam Exc | » Android Device Ma         | *         |
|                                       | Senin - Jumat : 08:00-     | 15:00 😼 bdk_surabaya@kemenog.g | o.id 💪 (031) 8280116            |                                       | Register               | Log in               |                             | *         |
|                                       | DELATIH                    | AN JARAK JAUH<br>RABAYA        | Home Program Pelatihan 🛩 V      |                                       |                        | Dultar Polatikan     |                             |           |
|                                       |                            |                                |                                 |                                       |                        |                      |                             |           |
|                                       |                            | Username                       | Disi NIP (PNS) atau NIK (Non-PN | 5                                     |                        |                      |                             | 1.2       |
|                                       |                            | Password                       | The password must have at leas  | 5 characters                          | Real of                |                      |                             |           |
|                                       |                            | Email address                  | •                               |                                       | 100                    |                      |                             | AS        |
| 2. 3.                                 |                            | Amail Lagaint                  | 0                               | · · · · · · · · · · · · · · · · · · · |                        |                      |                             |           |
|                                       |                            | Fitst name                     | 0                               |                                       |                        |                      |                             | Ë,        |
|                                       |                            | Sumarre                        | 0                               |                                       | 1                      |                      |                             | 4         |
|                                       |                            | City/town.                     |                                 |                                       |                        |                      |                             | 1         |
|                                       |                            | Country                        | Select a country                | ,                                     |                        |                      |                             | 100       |
|                                       |                            | Status Peganni                 | Choose.                         |                                       |                        |                      |                             |           |
|                                       |                            | Nama Lengkap dengan<br>Gelar   | 0                               |                                       |                        |                      |                             |           |
|                                       |                            | NIP (jās adu)                  |                                 |                                       |                        |                      |                             |           |
|                                       |                            | identitos.                     | KTP                             | :                                     |                        |                      |                             |           |
|                                       |                            | Numer Identitas                | 0                               | 1                                     |                        |                      |                             |           |
|                                       |                            | Jenis Kelamin                  | Choose.                         |                                       |                        |                      |                             |           |
|                                       |                            | NPWP                           |                                 |                                       |                        |                      |                             |           |
| 9                                     |                            | tempat Lahit                   | 0                               |                                       |                        |                      |                             |           |
| SULZ IN                               |                            | Tenggil Lahir                  | 0 ; 0 June 0 25                 |                                       |                        |                      |                             |           |
| ・ ・ ・ ・ ・ ・ ・ ・ ・ ・ ・ ・ ・ ・ ・ ・ ・ ・ ・ | i 📰 🧿 😆                    | Pangkat/Gol Ruang              | xii 🚳 🗔                         |                                       | ٩                      | ^ ₩ 3 6.             | ⊄×  ENG 2:26 PM<br>6/22/202 | 1<br>20 5 |

- a. Username: Diisi NIP (bagi PNS) atau NIK (bagi Non-PNS) Jika tidak sesuai petunjuk maka akan dihapus
- **b. First Name (Nama Depan):** Diisi kode Jenis Diklat yang diikuti sesuai lampiran pada surat panggilan yang dikirimkan ke admin unite daerah. (sesuaikan dengan Surat Tugas dari Kemenag masing-masing)

## Misalnya:

- Bindmts

(Untuk DJJ Bahasa Indonesia MTs)

- Rppmts3 (Untuk DJJ Penyusunan RPP bagi Guru MTs Angkatan III)
- Rppmts4
   (Untuk DJJ Penyusunan RPP bagi Guru MTs Angkatan IV)
- Kabpromadin
   (Untuk DDWK Pelatihan Manajemen Pembelajaran Madrasah Diniyah)
- KabproPAH (Untuk DDWK Pelatihan Penyuluh Agama Non-PNS)
- Kabprotematik

   (Untuk DDWK Pelatihan Pembelajaran Tematik MI)
- c. Surname (Nama Akhir): Diisi Nama Lengkap Tanpa Gelar
- d. Email: Pastikan untuk mengisi dengan alamat email yang masih aktif
- e. Kolom lain diisi sesuai data masing-masing
- f. Jika pada kolom isian tidak ada pilihan yang sesuai dengan data anda, maka isilah dengan tanda (-).
- g. Setelah selesai mengisi kolom biodata, Klik Create My New Account (Buat Keanggotaan Baru)

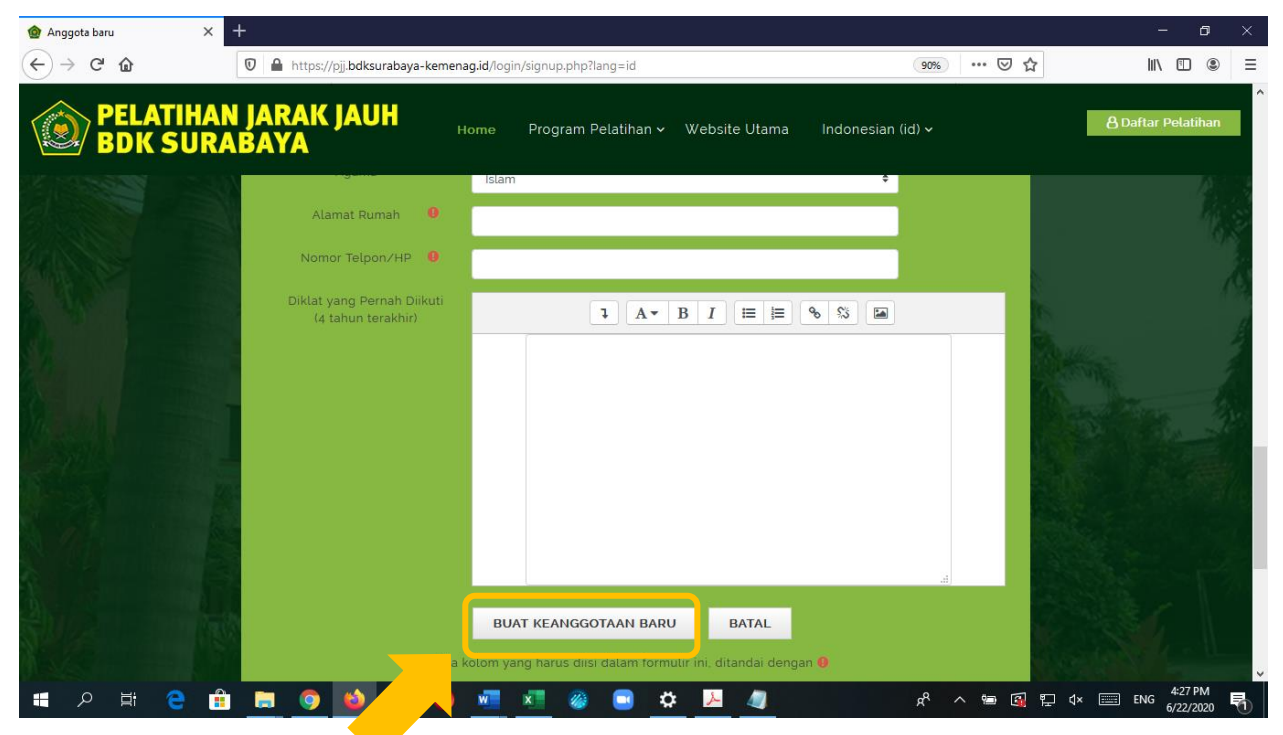

 h. Cek pesan di email dan klik link konfirmasi. Jika tidak menerima pesan email, kemungkinan alamat email yang anda masukkan salah.